# Opening and Working with Financial Services' Fillable PDF files

All Financial Services related forms can be found in the Loop under: <u>https://loop.bcit.ca/docs/DOC-10292</u>

Many of these forms are now electronically fillable PDF files.

Due to the number of different web browsers available, how the forms open varies from browser to browser. For Windows, BCIT only supports Chrome, Firefox and Internet Explorer. After clicking on the file link, we highly recommend that the PDF files be saved and then opened with Adobe Reader for best results and to avoid any difficulties using these files. Adobe Reader can be downloaded here: http://get.adobe.com/reader/

### To download the PDF File:

#### For Chrome:

Click on the 'Download arrow' in the upper right corner or 'right-click' on the original link and then 'Save link as' to save it.

| 🧃   且 🦻 🦿 후   Untitled - Paint                           |                                                                                                    |                                                               |                          |  |  |
|----------------------------------------------------------|----------------------------------------------------------------------------------------------------|---------------------------------------------------------------|--------------------------|--|--|
| Home View                                                |                                                                                                    |                                                               | 0                        |  |  |
| ↓ Cut ↓ Crop   Paste Copy ↓ Resize   Clipboard Image ✓ ▲ | Brushes<br>Brushes<br>Br | Appes Colors                                                  | Edit<br>colors           |  |  |
| Bott bcit :: financial services :: X                     | -                                                                                                    | A 4.4.4                                                       |                          |  |  |
| ← → C 🖌 🗋 www.bcit.ca/files/fir                          | ancialservices/pdf/pts-time                                                                                                    | ie_sheet.pdf                                                  | ☆ 🛵 🔕 📴 🗉                |  |  |
| Apps 🗋 Customize Links 🗋 Free Hotmail                    | 🗅 Suggested Sites 🗋 Web Slice                                                                                                    | e Gallery 🕒 Windows Marketplace 🕒 Windows Media 🛛 💋 Windows 🦲 | Imported From Firefo: >> |  |  |
| bcit : : financial services : : pts-time shee            | ı                                                                                                    | 1/1                                                           | > ± a                    |  |  |
|                                                          |                                                                                                    |                                                               |                          |  |  |
| Banner ID (required) Name                                |                                                                                                    | For Payroll use only.                                         |                          |  |  |
|                                                          |                                                                                                    |                                                               |                          |  |  |
| Position No. Fund Org                                    | Account Program                                                                                                    |                                                               |                          |  |  |
| Month and Year (MMM/YY)                                  | Contract No. (PTS Only)                                                                                                    |                                                               |                          |  |  |
| + t <u>□</u>                                             | †⊒ 1092 × 653px 🛛 🖼                                                                                                    | ]                                                             | 100% 😑 — 🕕 🕂             |  |  |

## For Internet Explorer:

Click on the 'Save a copy' button in the upper left corner or 'right-click' on the original link and then 'Save target as' to save it.

|               | IT http://www.bcit.ca, $\mathcal{P} \star \mathcal{C} 	imes $                 |                                                                   | x<br>☆ \$ |
|---------------|-------------------------------------------------------------------------------|-------------------------------------------------------------------|-----------|
| x 🔁 Conv      | ert ▼ 👼 Select                                                                |                                                                   |           |
| 🖹 🖶           | Q () 1 / 1                                                                    |                                                                   |           |
| Save a copy ( |                                                                               | ESHEET<br>For Payroll use only.                                   | -         |
| 0             | Banner ID (recuired) Name<br>123 123<br>Position No. Fund Org Account Program |                                                                   |           |
| Q             | Month and Year (MMM/YY) Contract No. (PTS Only)                               |                                                                   |           |
| 4             | Dates   1   2   3   4   5   6   7   8   9   10   11   12   13     PTS hours   | 14 15 16 17 18 19 20 21 22 23 24 25 26 27 28 29 30 31 Total Hours |           |
|               | Employee Signature                                                            | Data                                                              |           |
|               | Print Name                                                                    |                                                                   |           |
|               | Please scan and email compl                                                   | eted and approved timesheet to PTS_Payroll@boit.ca                |           |
|               |                                                                               |                                                                   | -         |

## For Firefox:

If clicking on the link does not already open Adobe Reader (BCIT issued machines come pre-installed with Adobe product), 'right-click' on the original link and then 'Save link as' to save it.